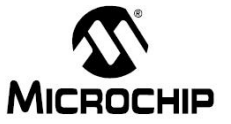

- **날** 짜 : 2014년 1월 16일
- 제 목 : Microchip Code Configurator 예제
- 문서번호 : KR\_ES\_0189
- **작 성 자** : 하삼식 (<u>Vincent.ha@microchip.com</u>, FAE)

## < Engineering Issue 내용 >

- 1. 관련 Devices :
- PIC12(L)F1501 PIC16(L)F1787
- PIC12(L)F1822 PIC16(L)F1788
- PIC12(L)F1840 PIC16(L)F1789
- PIC16(L)F1503 PIC16(L)F1823
- PIC16(L)F1507 PIC16(L)F1824
- PIC16(L)F1508 PIC16(L)F1825
- PIC16(L)F1509 PIC16(L)F1826
- PIC16(L)F1512 PIC16(L)F1827
- PIC16(L)F1513 PIC16(L)F1828
- PIC16(L)F1516 PIC16(L)F1829
- PIC16(L)F1517 PIC16(L)F1847
- PIC16(L)F1518 PIC16(L)F1933
- PIC16(L)F1519 PIC16(L)F1934
- PIC16(L)F1526 PIC16(L)F1936
- PIC16(L)F1527 PIC16(L)F1937
- PIC16(L)F1782 PIC16(L)F1938
- PIC16(L)F1783 PIC16(L)F1939
- PIC16(L)F1784 PIC16(L)F1946
- PIC16(L)F1786 PIC16(L)F1947

## 2. 내용

- MC2(Microchip Code Configurator)를 이용해 UART로 ADC를 값을 출력하는 예제
- 3. 준비 사항
  - PICDEM PIC18 Board
  - PIC18F1947 PIM
  - USB to Serial Cable

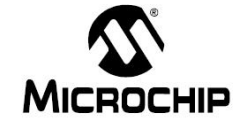

- 4. 사용방법
  - 1) PIC16LF1947을 선택하고 Project를 만든다.

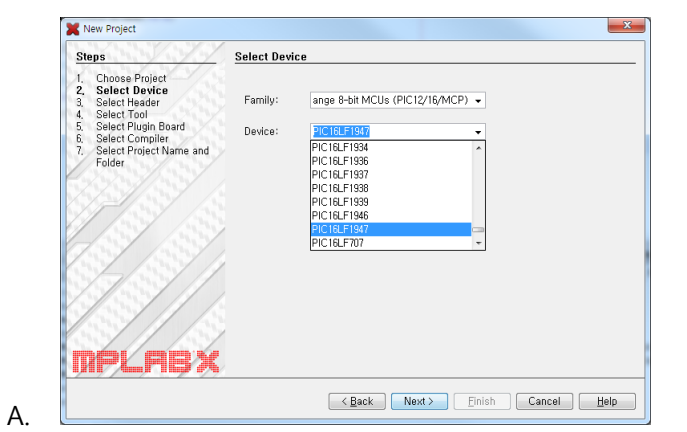

2) MC2를 실행합니다.

| lt Embedded                                                                                                    | 1                                                                 | Graphics Display Designer X                                                                           | :0v0 : back 0        |
|----------------------------------------------------------------------------------------------------|-------------------------------------------------------------------|----------------------------------------------------------------------------------------------------|----------------------|
| Services       te         Licenses       Apply Diff 4         Add to Fave       MPLAB Har         Templates       DTDs and X         Plugins       Plugins | Patch<br>orites<br>mony Configurator<br>(ML Schemas               | MPLAB® Code Configurator<br>CreateGDD<br>CreateGDD<br>none<br>Creates GPL widget<br>HAB KoreanStr1[]; | s used in screen - G |
| Options<br>18<br>18<br>18<br>18<br>18                                                                                                    | voro createrin     SetLineType(     SetLineThick     SetColor(RGB | mitivesForGDD(void)<br>(0);<br>kness(0);<br>BConvert(0, 0, 0));                                       |                      |

3) Clock을 먼저 설정한다.

Α.

| Projects Files C                                                                                    | lasses Servi | es | 40 | : test3 | - N      | 1PLAB® Code Configurator 🔹 🕾 GDD_Resource, h 🔹 😤 |
|----------------------------------------------------------------------------------------------------|--------------|----|----|---------|----------|--------------------------------------------------|
| Project Resources                                                                                   |              |    |    |         |          |                                                  |
| 🕒 System                                                                                            |              |    |    |         |          | Generate Code (2)                                |
| System  System  Search for modules,  Device Resources - PIC16L  ADC  ADC  CCP  CCP  Comparator  DAC |              |    |    |         | Citetere | Generate Code (2)                                |
| ECCP<br>EUSART<br>FVR<br>GPIO                                                                       |              |    |    |         |          |                                                  |
| ⊎~~ MSSP<br>⊕~ C Memory                                                                             |              |    |    |         |          |                                                  |

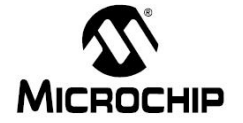

- B. Internal Clock 16Mhz
- 4) Project Resources에 ADC와 UART를 추가한다.

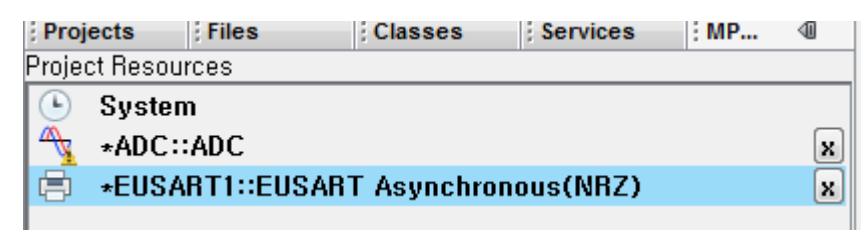

5) ADC를 설정

Α.

- A. Enable ADC 체크
- B. 오른쪽 정렬로 선택
- C. RA0를 AD포트로 선택한다.

| (       | Generate Code (4)                                | << Resou    | rces Pi           | n Manager >>        |       | RE1 1 64 63 62 61 60 59 58 57 56 55 54 53 52 51 50 49 48                                                                                                    | RB0_                |
|---------|--------------------------------------------------|-------------|-------------------|---------------------|-------|----------------------------------------------------------------------------------------------------|---------------------|
| DC::ADC | Enable ADI                                       | X<br>Clo    | ck: FOSC/16       | 5 🗸 Samplin         | a Fre | RED 2 47<br>R60 3 46<br>R61 4 46                                                                                                    | RB1 E<br>RB2<br>RB3 |
| đ       | Positive Vref: LL_VDD<br>Negative Vref: chip_VSS | ▼ Res       | sult Alignment    | :: 🔿 Lei 💿 <u>F</u> | light | R63 6 43<br>MCLR 7 42<br>R64 8 41                                                                                                    | RB5<br>RB6<br>VSS T |
|         | Enable ADC Interrupt 📃                           | Selected ch | annels<br>Pin No, | Channel             | C     | ▲▼         Package QFN64 ▼         Reverse Pin Order         ○         Vertical ●         Ho           C         24         22         21         22         23         24         24         24         24         24         24         24         24         24         24         24         24         24         24         24         24         24         24         24         24         24         24         24         24         24         24         24         24         24         24         24         24         24         24         24         24         24         24         24         24         24         24         24         24         24         24         24         24         24         24         24         24         24         24         24         24         24         24         24         24         24         24         24         24         24         24         24         24         24         24         24         24         24         24         24         24         24         24         24         24         24         24         24         24         24         24         24                                                                                                    | rizontal            |
|         |                                                  | RAO         | 24                | ANO                 | 0     | Image: Point of the state         Point of the state         Point of the state <th< td=""><td>+0<br/>F<br/>2</td></th<> | +0<br>F<br>2        |
|         |                                                  |             |                   |                     |       | EUSARTI CK1/TX<br>EUSARTI DT1/RXI                                                                                                    |                     |
| D       | •                                                | m           |                   |                     | F     | × m                                                                                                    | r<br>F              |

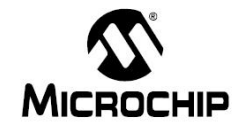

- 6) UART설정
  - A. Enable USART 체크
  - B. Enable Transmit 체크
  - C. Boadrate 입력(9600bps)

|                   | Generate Code               | (i) << Resources Pin Manager >>           |  |  |  |  |  |  |
|-------------------|-----------------------------|-------------------------------------------|--|--|--|--|--|--|
| RZ)               | 🎲 InitializerDefault 👻 🕂 🗙  |                                           |  |  |  |  |  |  |
| V)sna             | Enable USA(T 🔽              | Baudrate: 9600 - Error: -0,07993571       |  |  |  |  |  |  |
| Iron              | Enable Transmit 📝           | Transmission: 💿 8 bit 💿 9 bit             |  |  |  |  |  |  |
| ynch              | Enable Continous Receive 🕅  | Reception: 💿 8 bit 💿 9 bit                |  |  |  |  |  |  |
| T As              | Auto-Baud Detection 🕅       | Clock Polarity: 💿 Non-Inverted 💿 Inverted |  |  |  |  |  |  |
| ISAR <sup>-</sup> | Enable Address Detect 🕅     | Enable Wake-up 🕅                          |  |  |  |  |  |  |
| 1::EL             | Enable USART Interrupts 🔲   | Redirect STDIO to USART                   |  |  |  |  |  |  |
| SARI              | Enable Transmit Interrupt 🗌 | Transmit Buffer Size: 8 🚽 Bytes           |  |  |  |  |  |  |
| B                 | Enable Receive Interrupt 🗌  | Receive Buffer Size: 8 👻 Bytes            |  |  |  |  |  |  |
|                   |                             |                                           |  |  |  |  |  |  |

7) main.c파일에 Code추가

D.

- A. #include <stdio.h>를 추가
- B. 아래 코드를 추가한다.(printf문을 이용하여 string출력을 위해)

```
adc_result_t res;

void putch(char c) {

EUSART1_PutByte(c);

i. }

C. UART로 데이터를 보내는 코드를 추가한다

while (1)

{

res = ADC_GetConversion(channel_ANO);

printf("The pot value is : %x ♥r♥n", res);

}

i.
```

D. 최종 코드 추가된 main.c

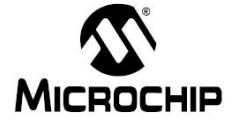

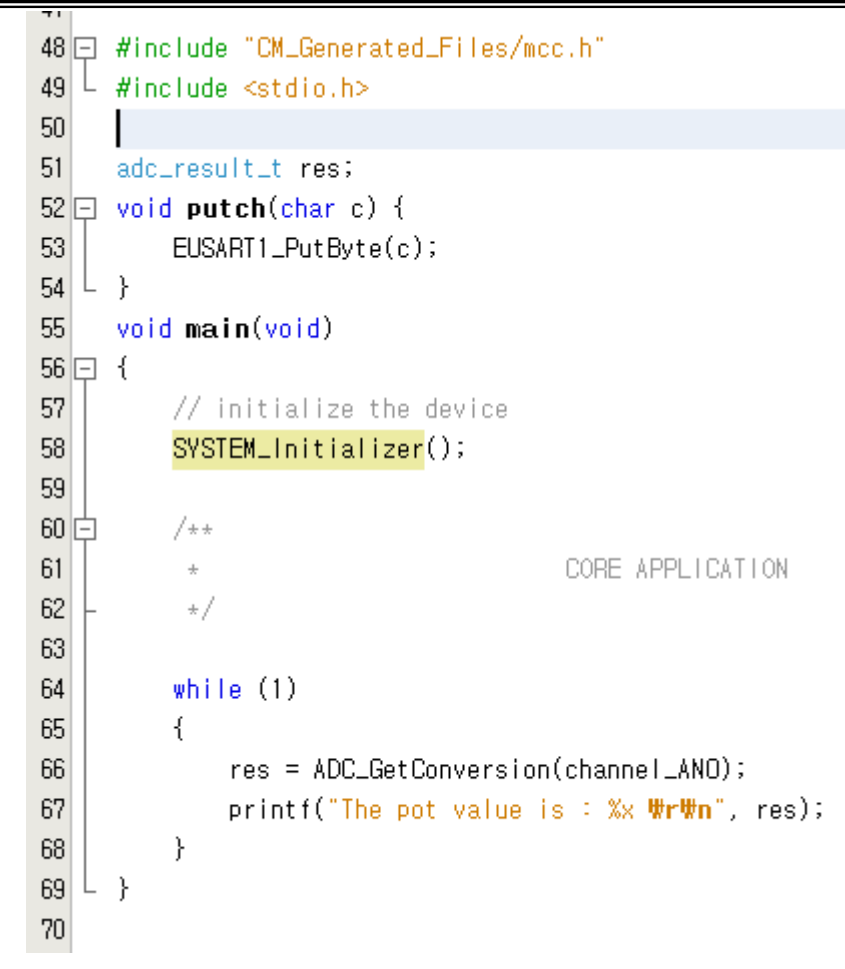

8) 결과화면

i.

| 🧶 СОМ28:                  | 9600baud - Ter       | a Term VT         |              |    |
|---------------------------|----------------------|-------------------|--------------|----|
| <u>F</u> ile <u>E</u> dit | Setup Contro         | ol <u>W</u> indow | <u>H</u> elp |    |
| The pot value             | is: 104              |                   |              | *  |
| The pot value             | is : 105             |                   |              |    |
| The pot value             | is : 105             |                   |              |    |
| The pot value             | is : 104             |                   |              |    |
| The pot value             | is : 105             |                   |              |    |
| The pot value             | is : 105             |                   |              |    |
| The pot value             | is : 104             |                   |              |    |
| The pot value             | is : 105             |                   |              |    |
| The pot value             | is : 104             |                   |              |    |
| The pot value             | is : 105             |                   |              |    |
| The pot value             | is : 104<br>is : 105 |                   |              |    |
| The pot value             | is : 104             |                   |              |    |
| The pot value             | is : 104             |                   |              |    |
| The pot value             | is : 105             |                   |              |    |
| The pot value             | is : 104             |                   |              |    |
| The pot value             | is : 105             |                   |              |    |
| The not value             | is: 104<br>is: 104   |                   |              |    |
| The pot value             | is :                 |                   |              | Ψ. |

Α.